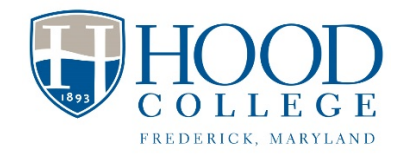

Campus Clear Installation Instructions For Apple and Google Mobile Devices Revised 07/29/2020

1. Download and install the CampusClear App:

Apple App Store Download Link:

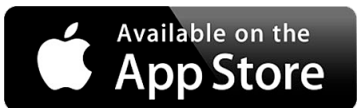

https://apps.apple.com/app/campusclear/id1516163872?l

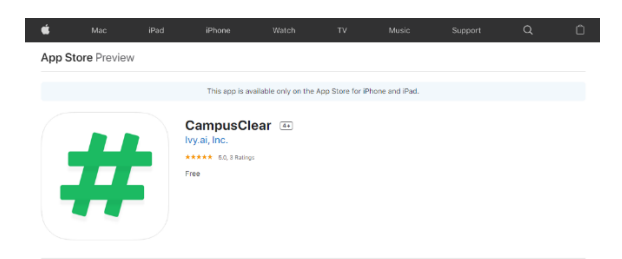

Google Play Store Download Link:

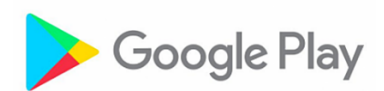

https://play.google.com/store/apps/details?id=com.campusclear

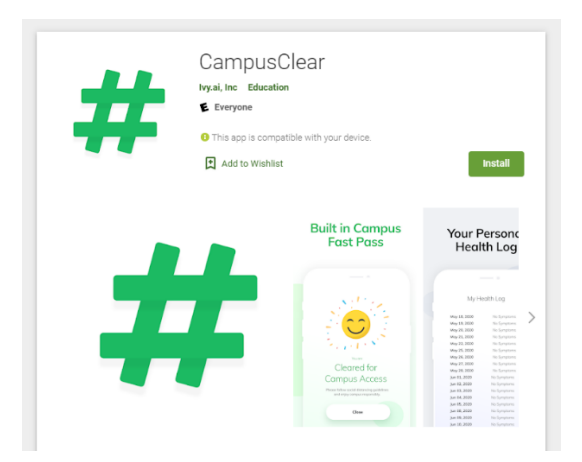

2. Launch the CampusClear App and review the following terms and conditions.

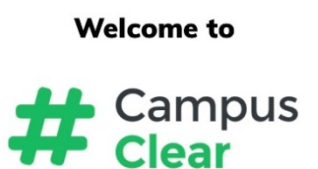

Recent research has shown that daily selfreporting of symptoms, used in tandem with campus policies and procedures, can have a meaningful impact on keeping populations safe. Read the Research.

**#CampusClear** is a 1-question daily selfsurvey that takes less than 10 seconds to complete.

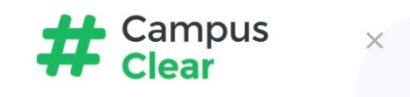

# **How it Works**

Each day, via the app, your school will present you with a single question. All you do is answer honestly. After you submit your answer, the app will either present you with a campus "FastPass" (your green light to visit campus) or inform you of the next steps you need to take.

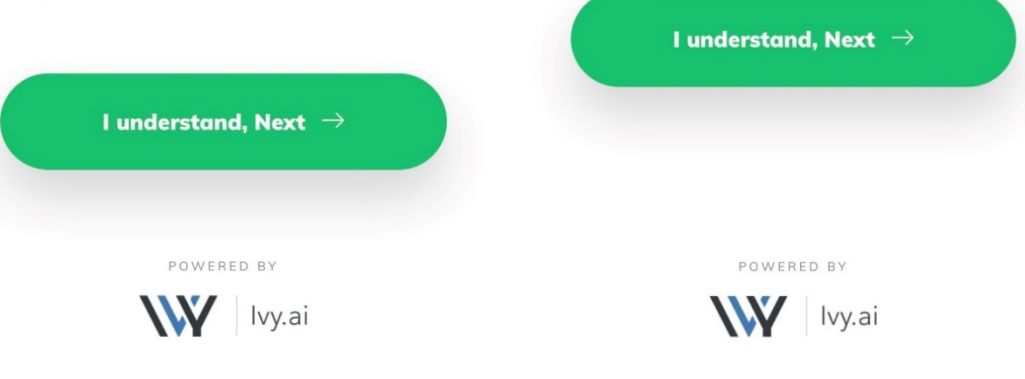

X

76% 🔳

What Data we Collect

Your .edu Email address or, if you are a campus visitor, your phone number We need your email address to verify that you are affiliated with your school or your phone number to manage visitors. Your email address/phone number will be stored encrypted, rendering you totally anonymous. Your email/phone number may only be decrypted by an authorized administrator of the university for the purposes of campus management.

#### Your Daily Survey Answer

We will store your daily survey answer for campus management purposes.

#### What Data We Don't Collect

We do NOT collect - name or any other personally identifiable information.

We do NOT collect locations. The app does not use GPS or Bluetooth.

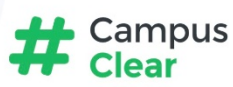

×

### Consent

#CampusClear collects a 1-question daily survey for the purposes of campus management.

Your participation in #CampusClear will give your school actionable information to manage emergent risks on campus.

With #CampusClear, you will have a journal of your survey answers, and depending on your response, #campusclear may connect you to on-campus resources.

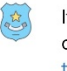

If you have any question about the app or #CampusClear, please email us at team@campusclear.com

You can delete and purge your account at any time. Just navigate to the "Account" tab. All data will be deleted when your school discontinues use of the app.

Use of this app is completely voluntary. Please contact your school for their specific policies.

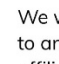

We will never disclose any information to any third party other than your affiliated school.

Remember, this app is not a source of medical advice. It's always a good idea to check with your doctor if you have any health concerns.

**Privacy Policy** 

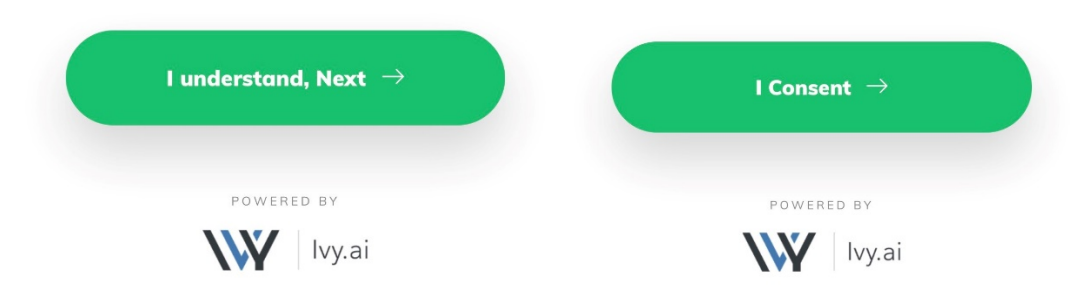

3. If you are a Hood employee, please select the Employee box. Click Next.

If you are a Hood student, please select the Student box. Click Next.

If you are a Hood visitor (you do not have a Hood user account), please select the Visitor box. Click Next.

| 📲 Verizon 🗢     | 6:19 PM                                         | 74% 🔳  |
|-----------------|-------------------------------------------------|--------|
| Campus<br>Clear |                                                 |        |
|                 | l am a                                          |        |
|                 | Student<br>(with a .edu email address)          |        |
| Ļ               | Employee<br>(with a .edu email address)         |        |
|                 | <b>Visitor</b><br>(Visitor, Vendor, Contractor) |        |
|                 | Next $ ightarrow$                               |        |
| Your ans        | wers are strictly confidentio<br>anonymous.     | al and |

4. Enter your chosen email address. Click Submit.

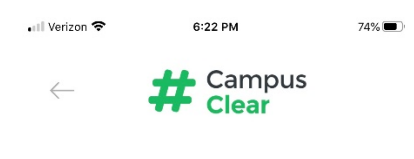

## Enter your .edu email

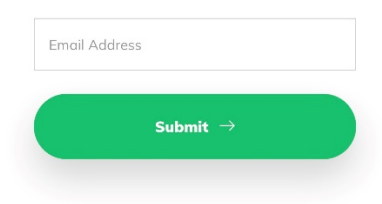

5. You should receive a confirmation email in the email address specified.

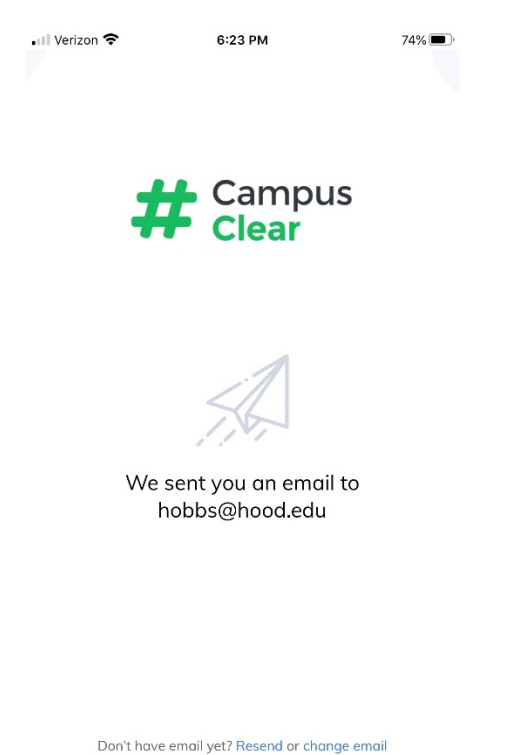

6. Open the email and click "Confirm email" (see below).

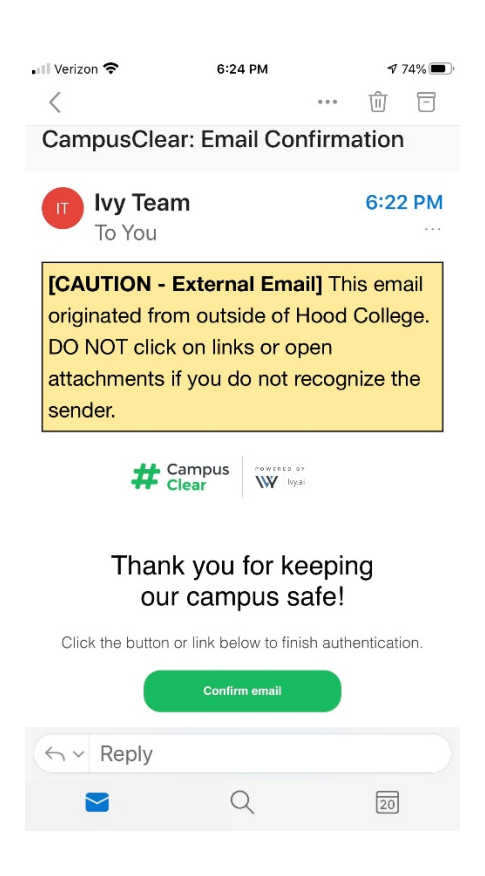

7. You should receive a validation web page on your device. The Campus Clear App should now be available for you to use on your device.

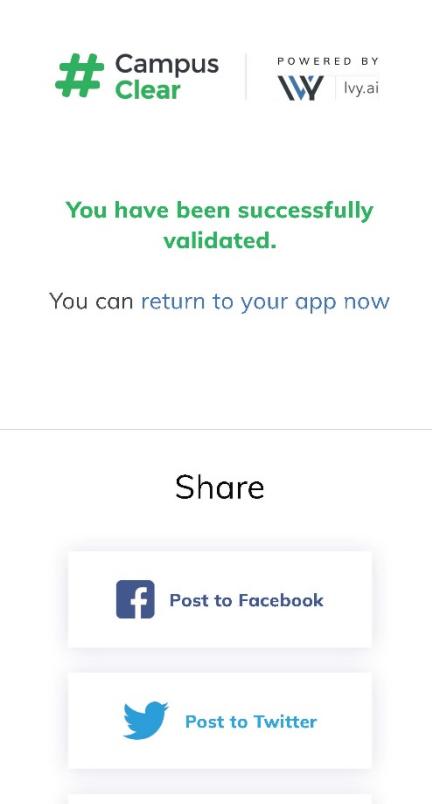

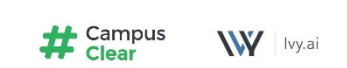

in Post to Linkedin

Ivy.ai, Inc. © 2020 / All Rights Reserved 3200 Carbon Place, Suite 103, Boulder, CO 80301 8. Click Start to take your daily assessment.

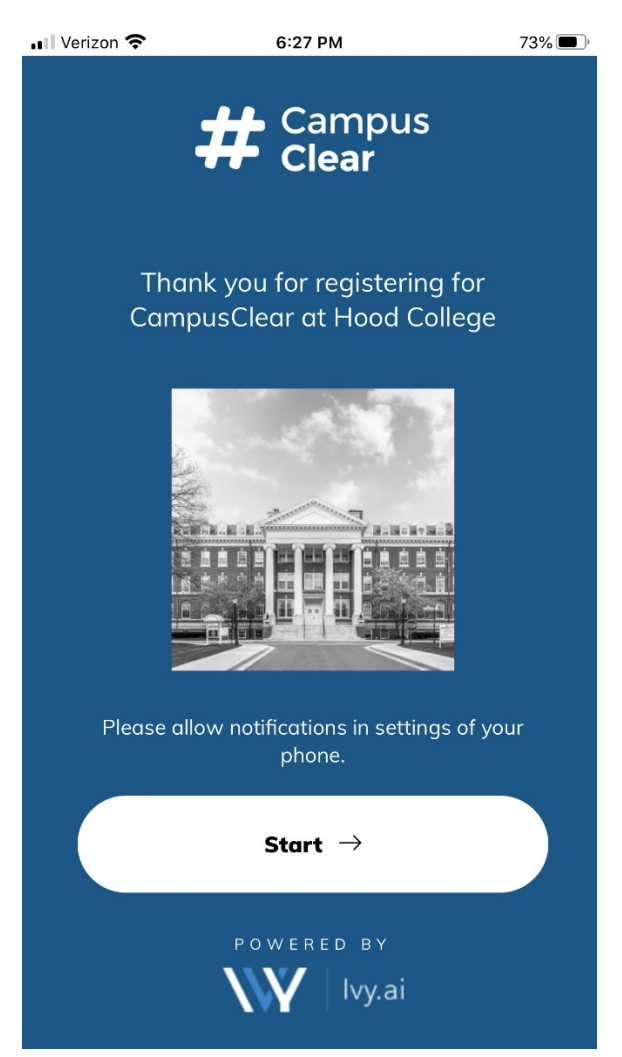

9. Select all conditions that apply and click See Results.